How can you create no skippable ads for youtube marketing on google ads?

Step 1:- click on all campaigns and then left hand side click on campagins then click on plus icon.

| =          | Goo   | o <b>gle</b> Ads   All ca      | ampaigns          |
|------------|-------|--------------------------------|-------------------|
| < 1/2 ≯    | Nor   | ne of your ads are running - \ | our campaigns and |
| Overview   | •     | CAMPAIGNS                      | AUCTION INSIGE    |
| Recommenda | tions |                                |                   |
| Campaigns  | A     | 0 —<br>Oct 2013                |                   |
| Ad groups  |       | +                              |                   |

Step 2:- then click on new campaign

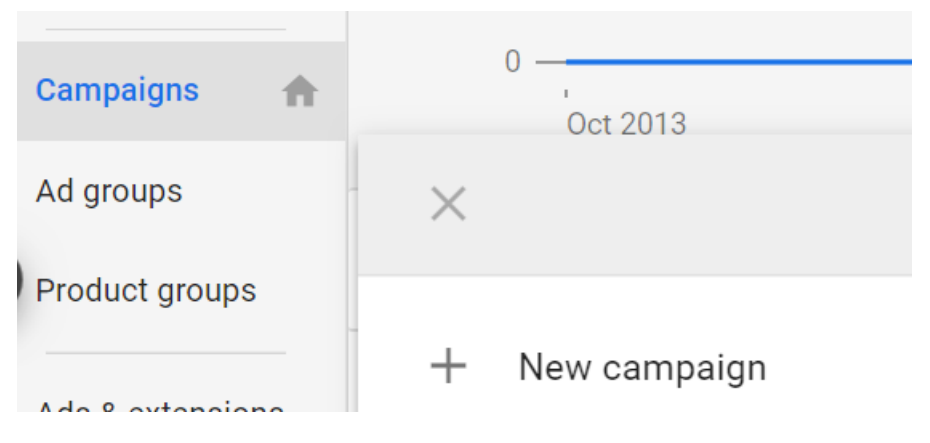

Step 3:-

Then select your goals for this click on brand awareness and reach.

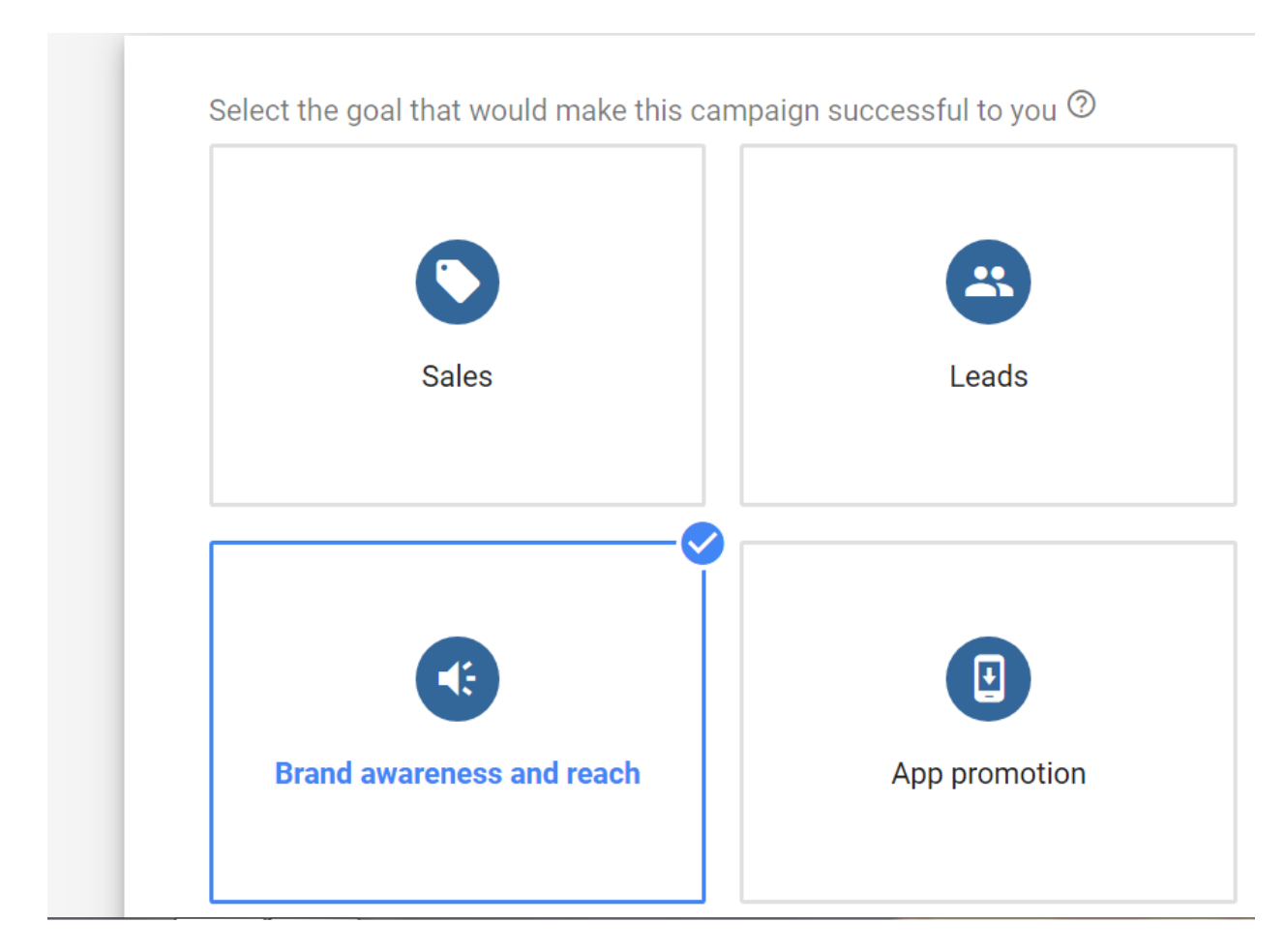

Step 4:- Then select your campaign type for it click on video.

| elect a campaign type 🕐                   |                                                           |
|-------------------------------------------|-----------------------------------------------------------|
| Display                                   | Video                                                     |
|                                           |                                                           |
| Run different kinds of ads across the web | Reach and engage viewers or<br>YouTube and across the web |

Step 5:- then select campaign sub type for this click on Non-Skippable in-stream

Select a campaign subtype

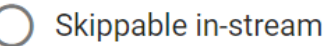

Get efficient impressions and reach with skippable in-stream ads. Learn more

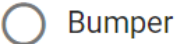

Get efficient impressions and reach with bumper ads. Learn more

#### Non-skippable in-stream

Share your entire message with up to 15-second non-skippable in-stream ads. Learn more

Then click on continue

Step 6:-

After that you will see options to enter your campaign name and then you will see bidding strategy Target CPM selected by default.

| Campaign name    | digital marketing Non-skippab | le       |
|------------------|-------------------------------|----------|
|                  |                               | 32 / 128 |
|                  |                               |          |
| Bidding strategy | Target CPM                    |          |
|                  |                               |          |

Step 7:- then choose daily under budget and dates and enter your budget for example 100 rs.

| Budget and dates | Enter budget type and | amount                                           |
|------------------|-----------------------|--------------------------------------------------|
|                  | Daily                 | ₹<br>Amount that you want to spend on the entire |
|                  | Campaign total        | campaign                                         |
|                  |                       |                                                  |

For example.

| Budget and dates | Enter budg | Enter budget type and amount |                                       |        |
|------------------|------------|------------------------------|---------------------------------------|--------|
|                  | Daily      | •                            | ₹                                     | 100.00 |
|                  |            |                              | Average that you want to spend each d |        |

Step 8:- then choose location under that click on advance search .

| Locations | Select l              | ect locations to target ⑦             |                 |  |
|-----------|-----------------------|---------------------------------------|-----------------|--|
|           |                       | countries and territories             |                 |  |
|           | <ul><li>Inc</li></ul> | dia                                   |                 |  |
| (         |                       | ter another location                  |                 |  |
|           |                       |                                       |                 |  |
|           | 0                     | Enter a location to target or exclude | Advanced search |  |

Enter your location for example Mumbai & click on include. as shown below.

| × | Location                                                            |         | ł       | *   |
|---|---------------------------------------------------------------------|---------|---------|-----|
|   | Add locations in bulk                                               |         | -       |     |
|   | mumbai                                                              |         | 1       | 1   |
| 1 | Matches                                                             |         |         | 1-1 |
|   | Mumbai, Maharashtra, India city                                     | INCLUDE | EXCLUDE | S   |
|   | Chhatranati Shivaii International Airnort Maharachtra India airnort |         |         |     |

Then click on save.

Included locations (1) Mumbai, Maharashtra, India city

# 8

CANCEL
SAVE

Step 9:- Then enter your ad group name for example:

Create your ad group

Ad group name

digital marketing course

24 / 255

Step 10:-

Then under people click on audience then click on search & the enter phrase words related to your business. For example digital marketing course.

### **People**: Who you want to reach Define your **Audiences**, **Demographic** or both

| Demographics                             | Ai               | ny age, Any gender, Any parental st  |  |
|------------------------------------------|------------------|--------------------------------------|--|
| Audiences                                |                  |                                      |  |
| Select audiences                         | to define who sh | ould see your ads. You can create ne |  |
| SEARCH                                   | BROWSE           | <b>IDEAS</b> (19)                    |  |
| Search and filter by term, phrase or URL |                  |                                      |  |

After search you will see related list to your business select all relevant list see given below example.

| _    |              |                        |                               |            |  |
|------|--------------|------------------------|-------------------------------|------------|--|
|      | SEA          | RCH                    | BROWSE                        | IDEAS (18) |  |
|      | digita       | al marketin            | ig course                     |            |  |
|      |              | In-market<br>Educatio  | audiences<br>n Jobs           |            |  |
|      | $\checkmark$ | In-market<br>Advertisi | audiences<br>ng & Marketing S | Services   |  |
|      |              | ln-market<br>Early Chi | audiences<br>Idhood Educatior | <u>1</u>   |  |
|      |              | In-market              | audiences                     |            |  |
| Step | o 11:-       |                        |                               |            |  |

ociect addictices to define who should see your dust fou can on

Then under content click on placements

| <b>Content</b> : where you want your ads to show<br>Narrow your reach with <b>Keywords</b> , <b>Topics</b> or <b>Placements</b> |               |  |  |
|----------------------------------------------------------------------------------------------------|---------------|--|--|
| Keywords                                                                                                    | Any keyword   |  |  |
| Topics                                                                                                    | Any topic     |  |  |
| Placements                                                                                                    | Any placement |  |  |

After click on placements you will see options to search by words phrase or by url then enter your words phrase related to your business.

## Placements

Select your placement targeting ⑦

| Search by word, phrase, URL or video ID | Q |
|-----------------------------------------|---|
| YouTube channels                        | > |
| YouTube videos                          | > |
| Popular content (2)                     | > |
| Websites                                | > |
| Apps                                    | > |

After searching with words for example "digital marketing course " you will see following list of website, youtube channels, videos , apps .

Select your placement targeting ⑦

| digital marketing course | $\bigotimes$ |
|--------------------------|--------------|
| YouTube channels (1K+)   | >            |
| YouTube videos (1K+)     | >            |
| Popular content          | >            |
| Websites (291)           | >            |
| Apps (1000)              | >            |
| App categories           | >            |

Then select youtube channels and youtube videos website list where you want to promote your videos. Then click on back icon.

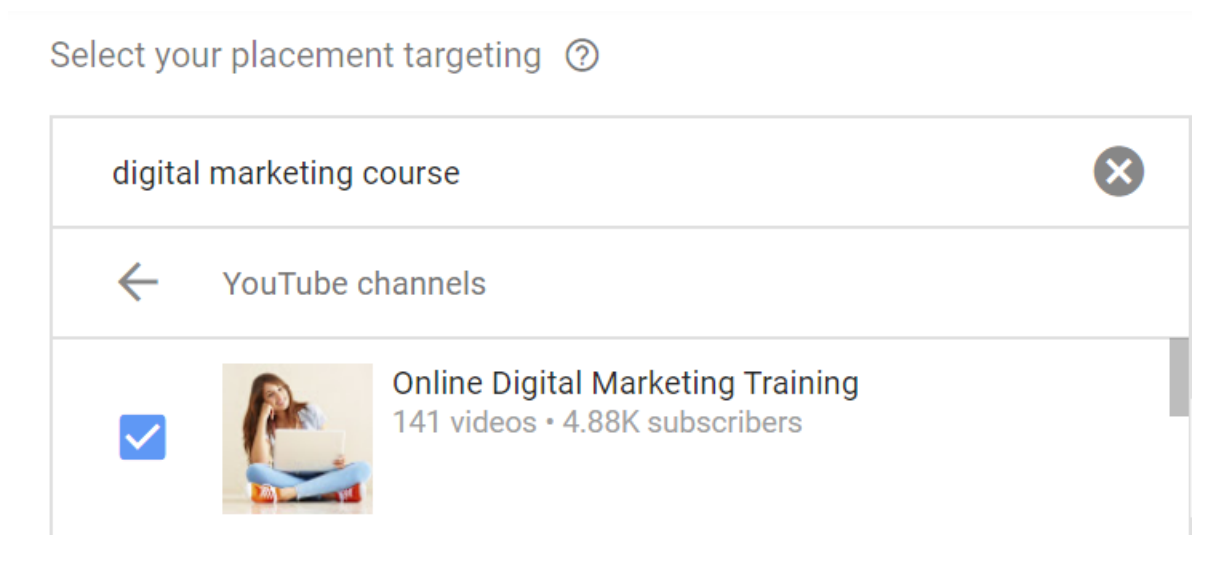

In this manner you can select youtube videos and website where you want to place your video ad.

Select your placement targeting ⑦

| digita       | al marketing course                                       | $\otimes$                                                                    |
|--------------|-----------------------------------------------------------|------------------------------------------------------------------------------|
| $\leftarrow$ | YouTube videos                                            |                                                                              |
| $\checkmark$ | CHEAP AND<br>EFFECTIVE                                    | Best Digital Marketing Courses Online<br>by John Crestani • 10.4K views      |
|              | Google FREE<br>Digital<br>Marketing<br>Course<br>ऐसे करें | Digital Marketing Free Training Course Fr<br>by Technical Yogi • 121K views  |
|              | FREE<br>DIGITAL<br>MARKETING<br>COURSE                    | Free Digital Marketing Course   Google C<br>by Digital Dhairya • 9.63K views |

Step 12:- then enter your Target CPM bidding amount for example 20 rs.

| Bidding | Target CPM | bid   |
|---------|------------|-------|
| 2.229   | ₹          | 20 00 |
|         | <u> </u>   |       |
|         |            |       |
|         |            |       |
|         |            |       |

STEP 13;- after that search your videos or copy youtube videos url & paster given below

Note :- this ad format only accept 15 seconds video.

| Create    | your video ad                                    |   |
|-----------|--------------------------------------------------|---|
| Your      | YouTube video                                    |   |
| Q         | Search for a video or paste the URL from YouTube |   |
|           |                                                  |   |
|           |                                                  |   |
|           |                                                  |   |
|           |                                                  |   |
|           |                                                  |   |
|           |                                                  |   |
|           |                                                  |   |
| er that v | you will see                                     |   |
| veete     |                                                  | _ |
| reate     | your video ad                                    |   |
|           |                                                  |   |
| Your      | YouTube video                                    |   |
|           |                                                  |   |

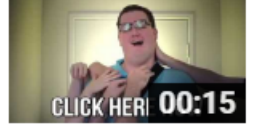

Markiplier in 15 Seconds by Markiplier • 1,901,815 views Pretty much everything you need to know a...

# ⊗

Video ad format

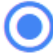

Non-skippable in-stream ad ⊘

The following ad formats aren't available in this campaign: skippable instream ad, video discovery ad, bumper ad, outstream ad Then enter your final url and display url both must be same.

| http:// 🔻                 | Final URL<br>www.ommaurya.com | ?        |
|---------------------------|-------------------------------|----------|
| Display URI<br>http://wwv | ommaurya.com                  | 0        |
|                           |                               | 23 / 255 |

Then enter your ad name

Note:- your ad name should include your keyword and brand name.

#### click on create campaign

| Companion banner (co                                           | mputers only) ⑦                           |
|----------------------------------------------------------------|-------------------------------------------|
| <ul> <li>Auto-generate usi</li> <li>Upload an image</li> </ul> | ng videos from your channel (recommended) |
| Ad name<br>digital marketing by om                             | a sirl                                    |
|                                                                | 27 / 255                                  |
| CREATE CAMPAIGN                                                | CANCEL                                    |

Finally click on create campaign.

Then finally click on continue to campaign

| Create your ca | ampaign ———                                                                           | 2 Confirmation        |  |
|----------------|---------------------------------------------------------------------------------------|-----------------------|--|
|                | <ul> <li>Image: On ad age</li> <li>Image: Mumbai</li> <li>Image: All lange</li> </ul> | pproval<br>i<br>uages |  |
|                | 1 Ad Group                                                                            | os 1 Ads              |  |
|                | CONTINUE TO CA                                                                        | AMPAIGN               |  |

Now you can create another ad groups and new ads in this campaign.

For this click on all campaigns and then click on campaign name and then click on ad groups on left hand side. & then click on plus icon See given below.

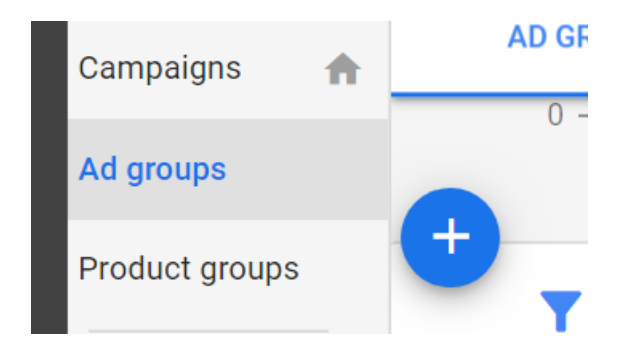

### The repeat same process. As we have done in above steps

| Create your ad group                                                      |                                                                         |
|---------------------------------------------------------------------------|-------------------------------------------------------------------------|
| Ad group name                                                             | Ad group name<br>0 / 255                                                |
| <b>People</b> : Who you want to Define your <b>Audiences</b> , <b>Dem</b> | oreach<br>ographic or both                                              |
| Demographics                                                              | Any age, Any gender, Any parental status, Any household income          |
| Audiences                                                                 | Any audience                                                            |
| <b>Content</b> : where you want<br>Narrow your reach with <b>Keyv</b>     | : your ads to show<br><b>vords</b> , <b>Topics</b> or <b>Placements</b> |
| Keywords                                                                  | Any keyword                                                             |